# Настройка приложения «Мобильный платеж» с помощью операционной системы Android™

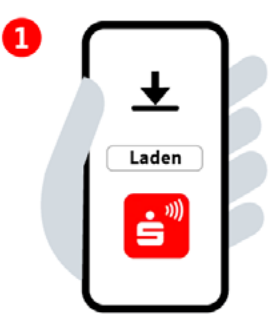

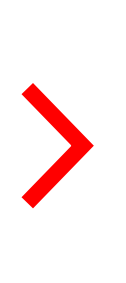

### Шаг 1:

Установите приложение «Мобильный платеж» из Google Play Store и откройте его.

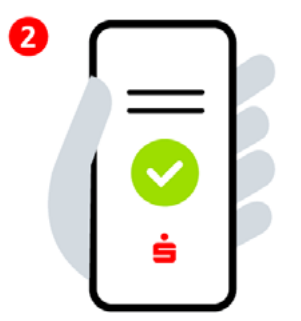

## Шаг 2:

Подтвердите согласие с условиями лицензионного соглашения, условиями использования, а также с политикой конфиденциальности. Введите и выберите данные банка Sparkasse.

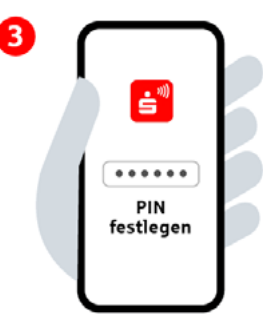

## Шаг 3:

6

Установите шестизначный PIN-код приложения. Активируйте биометрическую аутентификацию (опция).

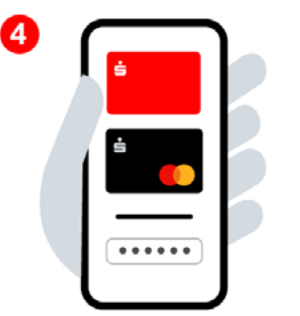

### Шаг 4:

Войдите в систему, указав данные Интернетбанкинга и добавьте цифровые карты.

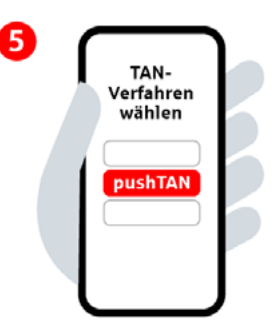

## Шаг 5:

Выберите метод TAN (метод, использующий аутентификационный номер транзакции).

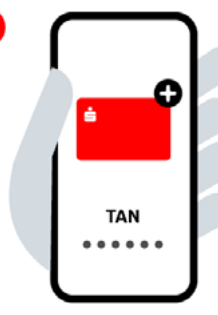

## Шаг 6:

Добавьте нужную карту для цифрового использования и подтвердите посредством TAN (аутентификационный номер транзакции). Готов для мобильного платежа.

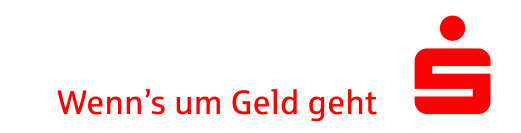